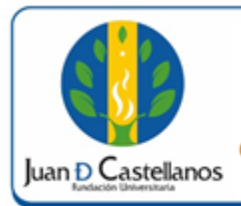

## INSTRUCTIVO PARA REALIZAR EL REGISTRO DE CALIFICACIONES EN EL SISTEMA

Código: IN-TSI-14 V.1

1 de 7

# 1. OBJETIVO

Indicar los pasos a seguir para realizar el registro de calificaciones de estudiantes de pregrado y posgrado en la plataforma académica de la Institución.

### 2. ALCANCE

Aplica para el registro de calificaciones en el sistema académico para programas presenciales y distancia con liquidación por periodo académico. Inicia con el ingreso al sistema y finaliza con la notificación que el ingreso de notas se realizó satisfactoriamente.

### 3. RESPONSABILIDAD Y AUTORIDAD

El Jefe de la Unidad de Tecnologías y Sistemas de Información UTSI tiene la autoridad para hacer que este instructivo se implemente, divulgue y mantenga adecuadamente

Los docentes de los programas de pregrado y posgrado, son los responsables de registrar las calificaciones en el sistema, en las fechas establecidas.

### 4. **DEFINICIONES**

Academusoft: plataforma académico-administrativa.

**Vortal:** escenario web ofrecido por la plataforma de la Institución donde el usuario interactúa con los diferentes servicios académicos.

**Portal:** es un sitio web que ofrece al usuario, de forma fácil e integrada, el acceso a una serie de recursos y de servicios relacionados a un mismo tema.

**Sesión:** es un periodo temporal ocupado en una actividad específicamente en un sistema de información.

### 5. CONDICIONES GENERALES

Se deben tener en cuenta las fechas establecidas en el calendario académico para el registro de calificaciones en el sistema.

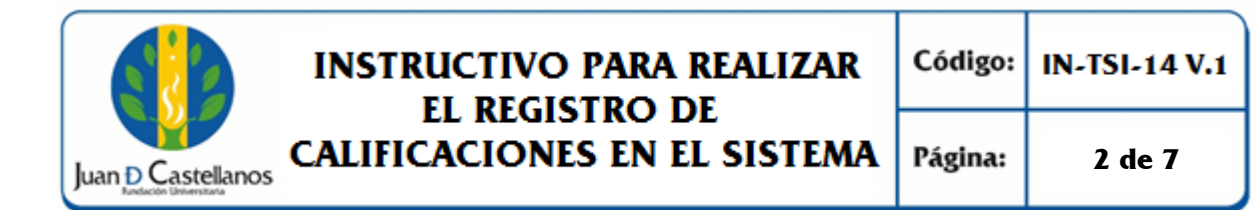

## 6. DESCRIPCIÓN DE ACTIVIDADES

6.1 Ingrese al sistema académico y seleccione "Académico Docente".

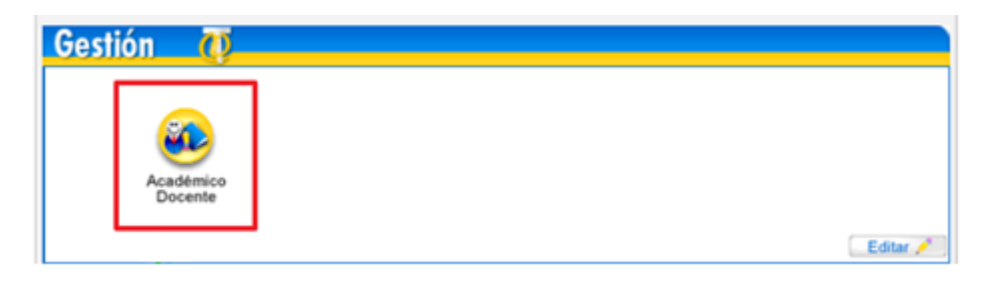

6.2 El sistema mostrará la siguiente ventana de bienvenida.

| ( 10.57.1.7/jdc/academusoft/academicoDocente/inicioSeguro.jsp |                         |                     |           |     |                 | C                              | Q, Buscar |                       | ☆ 🗎 🕻       | •         | â E        |
|---------------------------------------------------------------|-------------------------|---------------------|-----------|-----|-----------------|--------------------------------|-----------|-----------------------|-------------|-----------|------------|
| Academusoft Académico 4.0 - D                                 | ocente                  |                     |           |     |                 |                                |           |                       | А           | cade      | muSoft     |
|                                                               |                         |                     |           |     |                 |                                |           | Bienvenido, YESID ORL | ANDO GONZAL | EZ TORR   | ES es_CO 🕻 |
| Inicio                                                        |                         |                     |           |     |                 |                                |           |                       |             |           |            |
| ٢                                                             |                         |                     |           |     |                 |                                |           |                       |             |           |            |
| 🖫 🍓 Calificaciones                                            | Perfil de Usuario       |                     |           |     |                 |                                |           |                       |             |           |            |
| 🗐 Datos Personales                                            | Datos Personales        |                     |           |     |                 |                                |           |                       |             |           |            |
| Ver Materia Docente                                           |                         | Tipo de Documento : | CC        |     | Fecha de Acceso | <b>D :</b> 2017-05-10 11:11:48 |           |                       |             |           |            |
| <ul> <li>- • • • • • • • • • • • • • • • • • • •</li></ul>    |                         | Número de Documento | : 7171874 |     | Rol:            | DOCENTE                        |           |                       |             |           |            |
| Calificaciones Históricas por Docente                         |                         | Nombres :           |           | NDO | Proxy:          |                                |           |                       |             |           |            |
|                                                               |                         | Apellidos :         |           | RES | IP:             | 10.57.12.21                    |           |                       |             |           |            |
|                                                               |                         |                     |           |     | Navegador :     | FIREFOX/53.0                   |           |                       |             |           |            |
|                                                               | Cambiar Foto            |                     |           |     |                 |                                |           |                       |             |           |            |
|                                                               | Ingresos del Usuario    |                     |           |     |                 |                                |           |                       |             |           |            |
|                                                               | Registros por Página 10 | 5                   |           |     |                 |                                |           |                       | Registros   | 1 - 10 de | 90 🗸 📥     |
|                                                               | Fecha de                | Acceso              | Rol       |     | Proxy           | P                              |           | Navegador             |             |           |            |
|                                                               | 2017-05-1               | 0 11:11:46          | DOCENTE   |     | ,,              | 10.57.12.                      | 21        | FIREFOX/53.0          |             |           |            |
|                                                               | 2017-05-1               | 0 11:04:18          | DOCENTE   |     | ,,              | 10.57.12.                      | 21        | FIREFOX/53.0          |             |           |            |
|                                                               | 2017-05-1               | 0 11:04:07          | DOCENTE   |     | ,,              | 10.57.12.                      | 21        | FIREFOX/53.0          |             |           |            |
|                                                               | 2017-05-1               | 0 11:03:59          | DOCENTE   |     | ,,              | 10.57.12.                      | 21        | FIREFOX/53.0          |             |           | •          |
|                                                               |                         |                     |           |     |                 |                                |           |                       |             |           | Imprimir   |

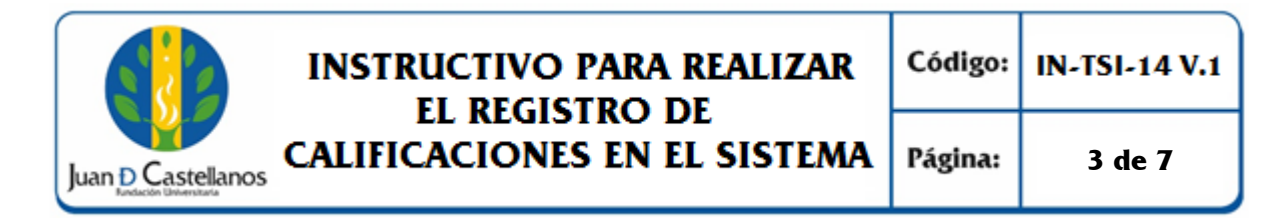

6.3 En el menú izquierdo dé clic en Calificaciones / Ingresar Calificaciones

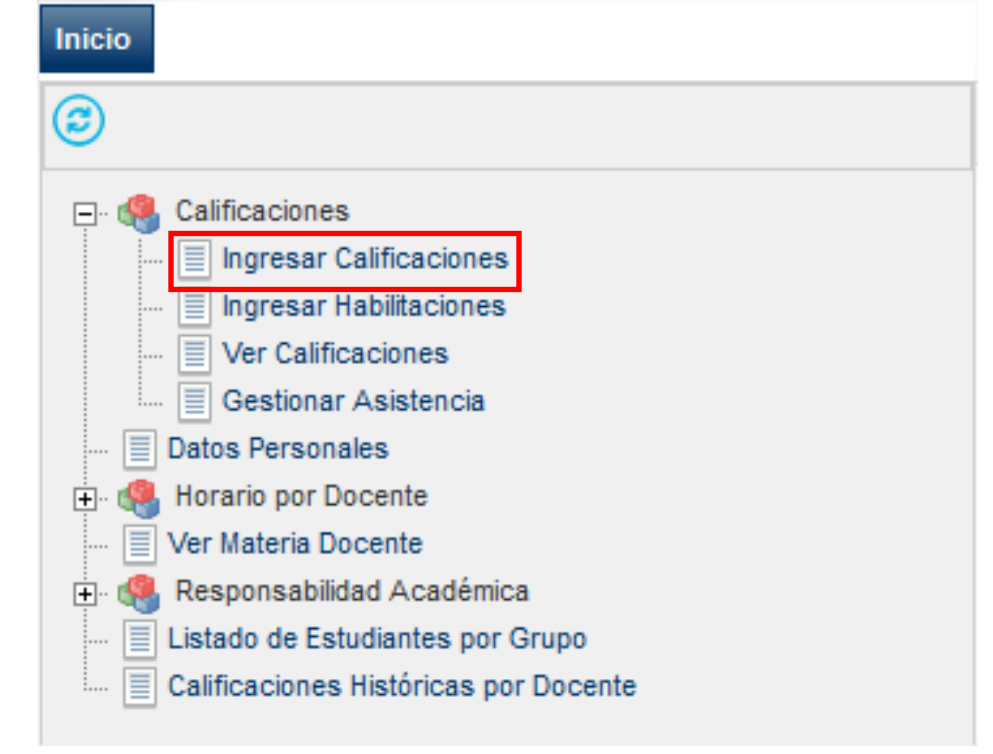

6.4 Una vez seleccione la materia, el sistema cargará los grupos.

|                                                                                                    |                                                                              |            |                      |                |                  |          | Calificaciones |                   |            |  |  |  |  |  |  |
|----------------------------------------------------------------------------------------------------|------------------------------------------------------------------------------|------------|----------------------|----------------|------------------|----------|----------------|-------------------|------------|--|--|--|--|--|--|
|                                                                                                    | Datos Materia                                                                |            |                      |                |                  |          |                |                   |            |  |  |  |  |  |  |
|                                                                                                    | Código                                                                       |            | Nombre de la Materia |                | Naturaleza       | Opcional |                | Unidad            |            |  |  |  |  |  |  |
| 0                                                                                                    | 0405009                                                                      | ELECTIVA I |                      |                | TEÓRICO PRACTICA | NO       | FACULTAD DE    | CIENCIAS AGRARIAS |            |  |  |  |  |  |  |
| ۲                                                                                                    | 0402015                                                                      | NUTRICION  | ANIMAL               |                | TEÓRICO PRACTICA | NO       | FACULTAD       | E CIENCIAS AGRAR  | AS         |  |  |  |  |  |  |
| 0                                                                                                    | 0403019                                                                      | NUTRICIÓN  | ANIMAL               |                | TEÓRICO PRACTICA | NO       | FACULTAD DE    | CIENCIAS AGRARIAS |            |  |  |  |  |  |  |
| 0                                                                                                    | C 042216 NUTRICIÓN CLINICA TEÓRICO PRACTICA NO FACULTAD DE CIENCIAS AGRARIAS |            |                      |                |                  |          |                |                   |            |  |  |  |  |  |  |
| 0                                                                                                    | 04031006360859                                                               | PRODUCCIO  | ON DE CARNE Y LECHE  |                | TEÓRICO PRACTICA | NO       | FACULTAD DE    | CIENCIAS AGRARIAS |            |  |  |  |  |  |  |
|                                                                                                    |                                                                              |            |                      | Lista de Grup  | )S               |          |                |                   |            |  |  |  |  |  |  |
|                                                                                                    | Grupo                                                                        |            | Titular              |                | Unidad           |          |                | Fecha de Inicio   | Fecha Fin  |  |  |  |  |  |  |
| •                                                                                                    | G1-D                                                                         |            | TITULAR              | SEDE PRINCIPA  | L TUNJA          |          |                | 06-02-2017        | 03-06-2017 |  |  |  |  |  |  |
| 0                                                                                                    | G2-D                                                                         |            | TITULAR              | SEDE PRINCIPAL | TUNJA            |          |                | 06-02-2017        | 03-06-2017 |  |  |  |  |  |  |
| Señor Docente, una vez tenga registradas todas las Calificaciones de un Grupo y una nota específica BLOQUEE EL GRUPO, de esta forma evitará<br>inconvenientes sobre los registros consignados en esa evaluación. Recuerde, es su responsabilidad velar por la integridad de los datos consignados<br>por usted. |                                                                              |            |                      |                |                  |          |                |                   |            |  |  |  |  |  |  |

Nota. Si no aparece el listado de:

- Materias: Diríjase a la Unidad de Talento Humano y comente su caso.
- Grupos: Diríjase a la Unidad de Planeación y comente su caso.

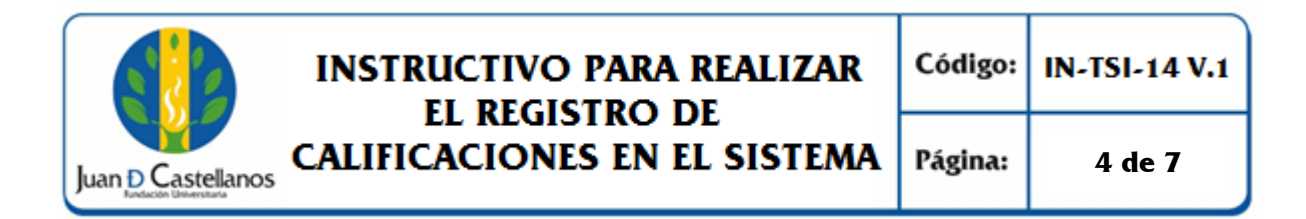

6.5 Cuando se encuentre seguro del grupo, dé clic en "Ingresar Calificaciones".

| Date           Código         Nombre de la Materia           C         0402009         ELECTIVA I           C         0402015         NUTRICIÓN ANIMAL           C         0403019         NUTRICIÓN ANIMAL           C         0403019         NUTRICIÓN CLINICA           C         04031008300859         PRODUCCIÓN DE CARNE Y LECHE           Lista           Grupo         Titular         SEDE PR           C         61-D         TITULAR         SEDE PR                                                                                                    | x Materia Naturaleza EcÓRICO PRACTICA ECÓRICO PRACTICA ECÓRICO PRACTICA ECÓRICO PRACTICA ECÓRICO PRACTICA ECÓRICO PRACTICA ECÓRICO PRACTICA ECÓRICO PRACTICA Unidad | Opeional<br>NO<br>NO<br>NO<br>NO<br>NO | FACULTAD DE CIENC<br>FACULTAD DE CIENC<br>FACULTAD DE CIENC<br>FACULTAD DE CIENC<br>FACULTAD DE CIENC<br>FACULTAD DE CIENC                      | Unidad<br>CIAS AGRARIAS<br>NCIAS AGRARIAS<br>CIAS AGRARIAS<br>CIAS AGRARIAS<br>CIAS AGRARIAS | S                  |
|----------------------------------------------------------------------------------------------------|----------------------------------------------------------------------------------------------------|----------------------------------------|----------------------------------------------------------------------------------------------------|----------------------------------------------------------------------------------------------|--------------------|
| Código         Nombre de la Materia           C         0405009         ELECTIVA I           G         0402015         NUTRICIÓN ANIMAL           C         0403019         NUTRICIÓN ANIMAL           C         0403019         NUTRICIÓN CLINICA           C         04031008300859         PRODUCCIÓN DE CARNE Y LECHE           URITRICIÓN CLINICA           C         04031008300859         PRODUCCIÓN DE CARNE Y LECHE           URITRICIÓN CLINICA           Grupo         Títular         C           G1-D         TÍTULAR         SEDE PR           C         02-D         TÍTULAR                                                                                                    | Naturaleza TEÓRICO PRACTICA TEÓRICO PRACTICA TEÓRICO PRACTICA TEÓRICO PRACTICA TEÓRICO PRACTICA TEÓRICO PRACTICA TEÓRICO PRACTICA Unidad                            | Oppional<br>NO<br>NO<br>NO<br>NO       | FACULTAD DE CIENC<br>FACULTAD DE CIENC<br>FACULTAD DE CIENC<br>FACULTAD DE CIENC<br>FACULTAD DE CIENC<br>FACULTAD DE CIENC<br>FACULTAD DE CIENC | Unidad<br>CIAS AGRARIAS<br>INCIAS AGRARIAS<br>CIAS AGRARIAS<br>CIAS AGRARIAS                 | S                  |
| C         0405009         ELECTIVA I           G         0402015         NUTRICION ANIMAL           C         0403019         NUTRICIÓN ANIMAL           C         0402016         NUTRICIÓN CLINICA           C         0403019         PRODUCCION DE CARNE Y LECHE           Lista           Grupo         Titular         SEDE PR           C         04-0         TITULAR         SEDE PR                                                                                                    | TEÓRICO PRACTICA<br>TEÓRICO PRACTICA<br>TEÓRICO PRACTICA<br>TEÓRICO PRACTICA<br>TEÓRICO PRACTICA<br>TEÓRICO PRACTICA<br>TEÓRICO PRACTICA                            | NO<br>NO<br>NO<br>NO                   | FACULTAD DE CIENC<br>FACULTAD DE CIENC<br>FACULTAD DE CIENC<br>FACULTAD DE CIENC<br>FACULTAD DE CIENC<br>FACULTAD DE CIENC<br>FACULTAD DE CIENC | CIAS AGRARIAS<br>INCIAS AGRARIAS<br>CIAS AGRARIAS<br>CIAS AGRARIAS<br>CIAS AGRARIAS          | S                  |
| Image: Optimized optimized optimi | TEÓRICO PRACTICA<br>TEÓRICO PRACTICA<br>TEÓRICO PRACTICA<br>TEÓRICO PRACTICA<br>TEÓRICO PRACTICA<br>Vidad                                                           | NO<br>NO<br>NO                         | FACULTAD DE CIEN<br>FACULTAD DE CIENC<br>FACULTAD DE CIENC<br>FACULTAD DE CIENC<br>FACULTAD DE CIENC                                            | INCIAS AGRARIA<br>CIAS AGRARIAS<br>CIAS AGRARIAS<br>CIAS AGRARIAS                            | S                  |
| C         0403019         NUTRICIÓN ANIMAL           C         9402016         NUTRICIÓN CLINICA           C         04031006300899         PRODUCCION DE CARNE Y LECHE           USANDE SECON DE CARNE Y LECHE           C         Grupo         Titular           G 1-D         TITULAR         SECE PR           C         G2-D         TITULAR         SECE PR                                                                                                    | TEÓRICO PRACTICA<br>TEÓRICO PRACTICA<br>TEÓRICO PRACTICA<br>le Grupos<br>Unidad                                                                                     | NO<br>NO<br>NO                         | FACULTAD DE CIENC<br>FACULTAD DE CIENC<br>FACULTAD DE CIENC<br>FACULTAD DE CIENC                                                                | CIAS AGRARIAS<br>CIAS AGRARIAS<br>CIAS AGRARIAS                                              |                    |
| C         9402016         NUTRICIÓN CLINICA           C         94031006350959         PRODUCCION DE CARNE Y LECHE           Grupo         Titular           C         61-D         TITULAR           C         92-D         TITULAR                                                                                                    | TEÓRICO PRACTICA<br>TEÓRICO PRACTICA<br>le Grupos<br>Unidad                                                                                                    | NO                                     | FACULTAD DE CIENC                                                                                                    | CIAS AGRARIAS<br>CIAS AGRARIAS                                                               |                    |
| C         0403100330339         PRODUCCION DE CARNE Y LECHE           Grupo         Titular         Lista           G         G1-D         TITULAR         SEDE PR           C         62-D         TITULAR         SEDE PR                                                                                                    | TEÓRICO PRACTICA<br>le Grupos<br>Unidad                                                                                                    | NO                                     | FACULTAD DE CIENC                                                                                                    | CIAS AGRARIAS                                                                                |                    |
| Grupo         Titular         Lista           ©         G1-D         TITULAR         SEDE PF           C         G2-D         TITULAR         SEDE PR                                                                                                    | le Grupos<br>Unidad                                                                                                    |                                        | Fe                                                                                                    | eka da laisia                                                                                |                    |
| Grupo         Titular           G         G1-D         TITULAR         SEDE PA           C         02-D         TITULAR         SEDE PA                                                                                                    | Unidad                                                                                                    |                                        | Fe                                                                                                    | aha da Isiaia                                                                                |                    |
| G         G1-D         TITULAR         SEDE PF           C         02-D         TITULAR         SEDE PR                                                                                                    |                                                                                                    |                                        |                                                                                                    | sona de micio                                                                                | Fecha Fin          |
| C G2-D TITULAR SEDE PR                                                                                                    | INCIPAL TUNJA                                                                                                    |                                        | 0                                                                                                    | 6-02-2017                                                                                    | 03-06-2017         |
|                                                                                                    | NCIPAL TUNJA                                                                                                    |                                        | c                                                                                                    | 08-02-2017                                                                                   | 03-06-2017         |
| Señor Docente, una vez tenga registradas todas las Calificacion<br>inconvenientes sobre los registros consignados en esa evaluacio<br>por usted.                                                                                                    | es de un Grupo y una nota<br>n. Recuerde, es su responsa                                                                                                    | específica BL<br>bilidad velar po      | DQUEE EL GRUPO,<br>r la integridad de l                                                                                                    | de esta forma<br>los datos consi                                                             | evitará<br>ignados |

6.6 Seleccione, la **Evaluación** y la **Nota** correspondiente. En el campo "Alumnos **por Página**", puede digitar la cantidad de alumnos que se mostraran en la lista. Dé clic en **Continuar**.

|                 |            | Ingresar Cali  | ficaciones     |                    |
|-----------------|------------|----------------|----------------|--------------------|
|                 |            | Materia        |                | Grupo              |
|                 | 0402015-NU | TRICION ANIMAL |                | <br>G1-D           |
| Evaluación      |            |                | Nota           | Alumnos por Página |
| DEFINITIVA 100% |            |                | •              | 10                 |
|                 |            |                | DEFINIT A 100% | Continuar          |

**Nota.** Si no visualiza ninguna de las opciones para **Evaluación** y **Nota**, quiere decir que las fechas para el registro de notas no se han abierto o se encuentra cerrado por fecha, verifique el calendario académico o diríjase a la Unidad de Admisiones Registro y Control.

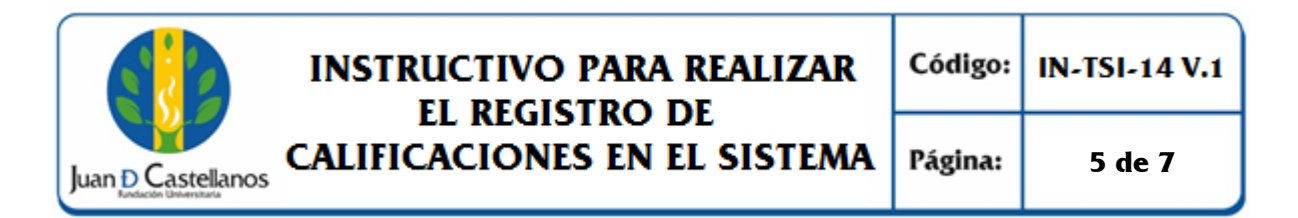

6.7 El sistema despliega una interfaz en la cual se muestra el listado de estudiantes legalmente matriculados que están cursando la asignatura.

| Material       Grappe         1042015-NUTRICION ANIMAL       Grappe         Lesiunción       Notes         DEFINITIVA 100%       DEFINITIVA 100%         DEFINITIVA 100%       DEFINITIVA 100%         Identificación       Notes       DEFINITIVA 100%         Seguidade Estudiante       Notes       DEFINITIVA 100%         Seguidade Estudiante       Notes       DEFINITIVA 100%         Seguidade Estudiante       Notes       DEFINITIVA 100%         Seguidade Estudiante       Notes       DEFINITIVA 100%         Seguidade Calla Adminez Carlo Daniela       Notes       Palues Acumulates       Falues Acumulates       Falues Acumulates       Falues Acumulates       Falues Acumulates       Seguidade Calla Adminez Carlo Daniela       O         2-1049649587       ARCOS CUEVAS MARIA CAMILA       3.5       Image: Carlo Daniela       Image: Carlo Daniela       Image: Carlo Daniela       Image: Carlo Daniela       Image: Carlo Daniela       Image: Carlo Daniela       Image: Carlo Daniela       Image: Carlo Daniela <td< th=""><th></th><th></th><th>Ingresar Calific</th><th>aciones</th><th></th><th></th><th></th><th></th></td<>                                                                                                    |                                                                            |                                     | Ingresar Calific       | aciones         |            |      |                 |                 |
|----------------------------------------------------------------------------------------------------|----------------------------------------------------------------------------|-------------------------------------|------------------------|-----------------|------------|------|-----------------|-----------------|
| 92015-NUTRICION NIMAL       92015-NUTRICION NIMAL         Lerinitiva 10%         DEFINITIVA 10%       DEFINITIVA 10%         DEFINITIVA 10%       DEFINITIVA 10%       Paixs       Faixs       Paixs       Paixs       Paixs       Paixs       Paixs       Paixs       Paixs       Paixs       Paixs       Paixs       Paixs       Paixs       Paixs       Paixs       Paixs       Paixs <th colspa<="" th=""><th></th><th></th><th></th><th></th><th></th><th></th><th>Grupo</th></th>                                                                                                    | <th></th> <th></th> <th></th> <th></th> <th></th> <th></th> <th>Grupo</th> |                                     |                        |                 |            |      |                 | Grupo           |
| Evaluación         Nota           DEFINITIVA 100%         DEFINITIVA 100%           tado de Estudiantes 01-10 de 31 °            Identificación         Nombre         Nota           6804/222017         ARCHILA RAMIREZ CAROL DANIELA         3.5< °                                                                                                    |                                                                            | 04                                  | 02015-NUTRICION ANIMAL |                 |            |      |                 | G1-D            |
| DEFINITIVA 10%         DEFINITIVA 10%           tado de Estudiantes         D1 - 10 de 31           Identificación         Nombre         Not         Faltas Acumuladas         Faltas Acumuladas Acumuladas         Faltas Acumulad                                                                                                    |                                                                            | Evaluación                          |                        |                 | Nota       |      |                 |                 |
| Itel de Estudiantes         Dit no de 31         Nombre         Nombre         Nombre         Nombre         Palas Acumuladas         Palas Acumuladas                                                                                                    |                                                                            | DEFINITIVA 100%                     |                        |                 | DEFINITIVA | 100% |                 |                 |
| Identificación         Nombre         Faltas Acumuladas         Faltas Acumuladas         Faltas                                                                                                    | tado de Estudiantes 01 - 1                                                 | 0 de 31 💌                           |                        |                 |            |      |                 |                 |
| 35       Image: Carol Daniela       3.5       Image: Carol Daniela       0         2-1049045957       ARCOS CUEVAS MARIA CAMILA       4.0       Image: Carol Daniela       0         2-1049045957       ARCOS CUEVAS MARIA CAMILA       2.9       Image: Carol Daniela       0         2-1049045957       BUSTAMANTE PEREZ MARIA JULIANA       2.9       Image: Carol Daniela       4         98071690227       CALDERON RINCON SERGIO ESTEBAN       4.5       Image: Carol Daniela       3         2-1003905611       CASTAÑEDA CRUZ DANIEL LEONARDO       4       Image: Carol Daniela       2         98071690227       CASTRO SUPELANO JUAN DIEGO       3.5       Image: Carol Daniela       0         2-1073830055       CRISTANCHO CRISTANCHO LAURA VIVIANA       42       Image: Carol Daniela       0         2-107845031       ESTINDSA FORERO EDUARDO ESTEBAN       295       Image: Carol Daniela       0         2-107646031       ESTINDSA FORERO EDUARDO ESTEBAN       295       Image: Carol Daniela       0         2-105185489       GARCIA ROJAS CLAUDIA       3       Image: Carol Daniela       0         2-105185489       GARCIA ROJAS CLAUDIA       0       Image: Carol Daniela       0         2-105185489       GARCIA ROJAS CLAUDIA       0       Image: Carol Da                                                                                                    | Identificación                                                             |                                     | Nombre                 |                 | Nota       | Fa   | llas Acumuladas | Fallas Ocurrida |
| - 1049645987       ARCOS CUEVAS MARIA CAMILA       4.0                 0             0                                                                                                    | 98042262617                                                                | ARCHILA RAMIREZ CAROL DANIELA       |                        | 3.5             | <b>•</b>   | B    | -               | 0               |
| 1049652207       BUSTAMANTE PEREZ MARIA JULIANA       2.9                •             •                                                                                                    | - 1049649587                                                               | ARCOS CUEVAS MARIA CAMILA           |                        | 4.0             | <b>•</b>   | B    | -               | 0               |
| 98071650227       CALDERON RINCON SERGIO ESTEBAN       4.5       10.3         -1053006511       CASTAÑEDA CRUZ DANIEL LEONARDO       4       10.4       10.4       10.4       10.4       10.4       10.4       10.4       10.4       10.4       10.4       10.4       10.4       10.4       10.4       10.4       10.4       10.4       10.4       10.4       10.4       10.4       10.4       10.4       10.4       10.4       10.4       10.4       10.4       10.4       10.4       10.4       10.4       10.4       10.4       10.4       10.4       10.4       10.4       10.4       10.4       10.4       10.4       10.4       10.4       10.4       10.4       10.4       10.4       10.4       10.4       10.4       10.4       10.4       10.4       10.4       10.4       10.4       10.4       10.4       10.4       10.4       10.4       10.4       10.4       10.4       10.4       10.4       10.4       10.4       10.4       10.4       10.4       10.4       10.4       10.4       10.4       10.4       10.4       10.4       10.4       10.4       10.4       10.4       10.4       10.4       10.4       10.4       10.4       10.4       10.4                                                                                                    | - 1049652207                                                               | BUSTAMANTE PEREZ MARIA JULIANA      |                        | 2.9             | •          | ß    | -               | 4               |
| - 1053000511       CASTAÑEDA CRUZ DANIEL LEONARDO       4                  -             2                                                                                                    | 98071650227                                                                | CALDERON RINCON SERGIO ESTEBAN      |                        | 4.5             | <b>•</b>   | B    |                 | 3               |
| 3811164129     CASTRO SUPELANO JUAN DIEGO     3.5     Image: Constraince of constraince of constr | - 1053606511                                                               | CASTAÑEDA CRUZ DANIEL LEONARDO      |                        | 4               | <b>•</b>   | ß    | -               | 2               |
| - 1078350055       CRISTANCHO CRISTANCHO LAURA VIVIANA       4.2                - 0               - 0               - 0               - 0               - 0               - 0               - 0               - 0               - 0               - 0               - 0               - 0               - 0               - 0               - 0               - 0               - 0               - 0               - 0               - 0               - 0               - 0               - 0               - 0               - 0               - 0               - 0               - 0               -             - 0               - 0                -                                                                                                    | 98111664129                                                                | CASTRO SUPELANO JUAN DIEGO          |                        | 3.5             | <b>•</b>   | ß    | -               | 0               |
|                                                                                                    | - 1078350055                                                               | CRISTANCHO CRISTANCHO LAURA VIVIANA |                        | 4.2             | •          | B    | -               | 0               |
| - 1057483031 ESPINOSA FORERO EDUARDO ESTEBAN     2.95     20     - 5     - 1051955489     GARCIA ROJAS CLAUDIA     PE: PENDIENTE     NP: NO PRESENTÓ     PE     NP: NO PRESENTÓ     PE     NP: NO PRESENTÓ     NP     NO                                                                                                    | - 1056483346                                                               | DURAN AMADO ASTRID ALEJANDRA        |                        | 4.3             | <b>•</b>   | B    | -               | 0               |
| - 1051955489 GARCIA ROJAS CLAUDIA 3                                                                                                    | - 1057463031                                                               | ESPINOSA FORERO EDUARDO ESTEBAN     |                        | 2.95            | •          | ß    | -               | 5               |
| ESTADO >> PE: PENDIENTE NP: NO PRESENTÓ PE AN: ANULADA                                                                                                    | - 1051955489                                                               | GARCIA ROJAS CLAUDIA                |                        | 3               |            | B    |                 |                 |
| NP Ls                                                                                                    | ESTADO >>                                                                  | PE: PENDIENTE                       |                        | NP: NO PRESENTÓ | PE         |      | AN: ANU         | ILADA           |
| AN Modificar                                                                                                    |                                                                            |                                     |                        |                 | AN NP 15   |      | м               | odificar Reg    |

Digitar la nota del estudiante, y seleccionar el posible estado de ésta, de acuerdo con las circunstancias reales al momento de realizar la evaluación.

Explicación de los estados:

- **PE**: **Pendiente**, significa que el estudiante no pudo estar presente en la fecha programada para la presentación de la evaluación. Al seleccionar este estado, el campo de la nota queda vacío.
- NP: No Presentó, significa que el estudiante no presentó la evaluación. Al seleccionar este estado, el campo queda con la calificación mínima que se tenga establecido en el sistema de calificación.
- **AN**: Anulada, significa que el estudiante incumplió con las normas establecidas para la presentación de la evaluación. Al seleccionar este estado, queda con la calificación mínima que se tenga establecido en el sistema de calificación.
- Espacio en Blanco: Significa que la nota no tuvo ninguna novedad.

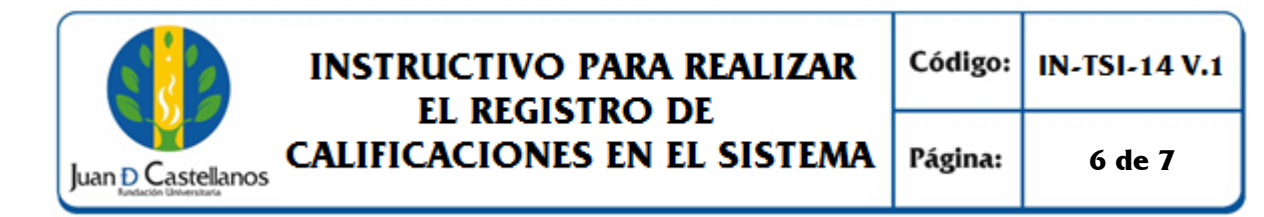

6.7.1 Como docente puede incluir una observación a la nota registrada, haciendo clic en el icono de la hoja.

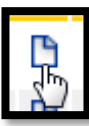

Ingrese la observación, finalice dando clic en Asignar.

| Academico 4.0                        | 0       |
|--------------------------------------|---------|
| Editar Observaciones                 |         |
| Justificación                        |         |
| El estudiante posee buen rendimiento |         |
| I                                    |         |
|                                      |         |
|                                      |         |
|                                      | Asignar |

6.7.2 Para ingresar las fallas al estudiante, debe ubicarlo en la lista y digitar la cantidad de fallas correspondientes.

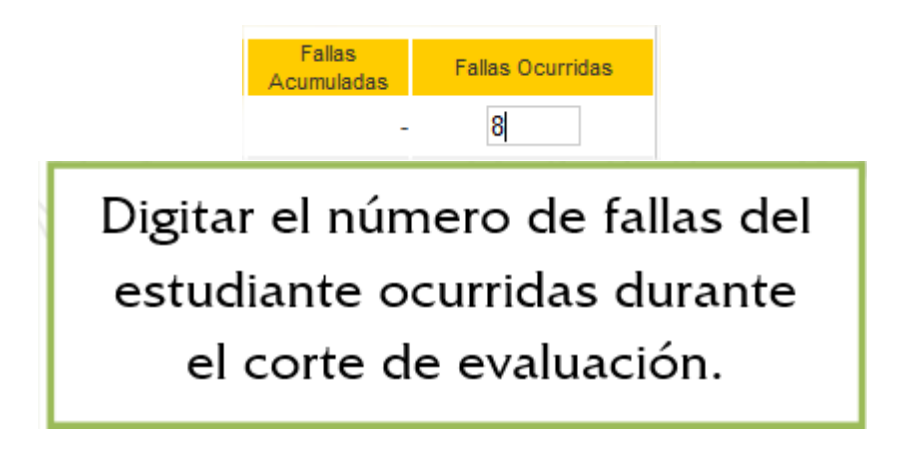

6.7.3 Una vez termine el registro de calificaciones y fallas de todos los estudiantes de la asignatura, haga clic en el botón <u>**Registrar**</u> para guardar la información. verá un mensaje de registro satisfactorio de información.

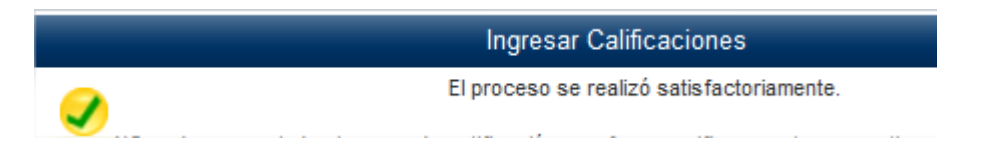

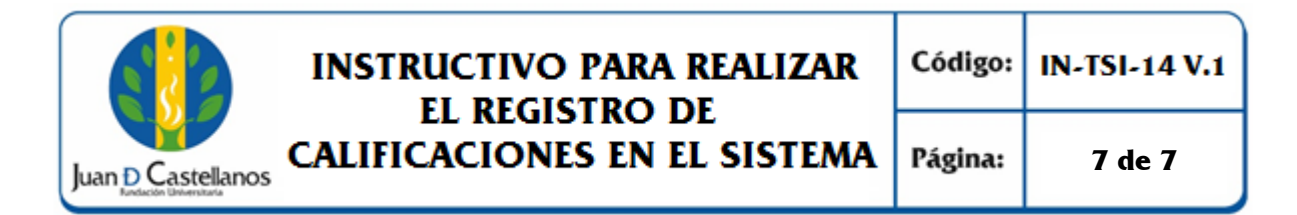

6.8 Para finalizar, puede cerrar la pestaña interna de la plataforma, o haga clic en el botón **volver**, para continuar con otras materias y grupos.

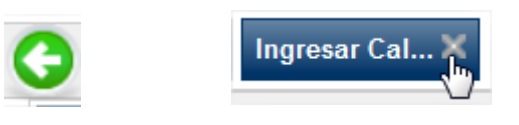

### 7. ANEXOS Y REGISTROS

Instructivo para iniciar sesión en el sistema "IN-TSI-03"

#### **CONTROL DE CAMBIOS**

| Versión | Fecha      | Ítem/Numeral | Descripción del cambio |
|---------|------------|--------------|------------------------|
| 1       | 17/10/2017 | No aplica    | Versión inicial        |

|        | Elaboró                                                                                                    | Reviso                                                                                        | Aprohé                                                                                  |
|--------|----------------------------------------------------------------------------------------------------|-----------------------------------------------------------------------------------------------|-----------------------------------------------------------------------------------------|
| Firma  | Jackey mi                                                                                                    | flushing of                                                                                   | fer uniones                                                                             |
| Nombre | HERNÁN CAMILO SOTELO<br>CORREDOR<br>OSCAR JAVIER CARO                                                                        | OSCAR JAVIER CARO<br>FROILAN HUMBERTO PINEDA<br>MOLINA                                        | P. JOSÉ VICENTE IIMÉNEZ<br>CIPAMOCHA                                                    |
| Cargo  | Profesional Unidad de<br>Tecnologías y Sistemas de<br>Información<br>Jefe Unidad de Tecnologías y<br>Sistemas de Información | Líder de Proceso Gestión de<br>Tecnologías y Sistemas de la<br>Información<br>Profesional SIG | Vicerrector Administrativo y<br>Financiero<br>(Representante de la dirección<br>al SIG) |
| Fecha  | 10/10/2017                                                                                                    | 13/10/2017                                                                                    | 17/10/2017                                                                              |